| CEHIME | UNIVERSITY |
|--------|------------|
|--------|------------|

## 愛媛大学 無線ネットワーク Wi-Fi

初期設定用ネットワーク

学生用ネットワーク

教職員用ネットワーク

接続の流れ

eustart

eunet

eustaff

初期設定用ネットワークの eustart に接続します スマートフォンの方はそのまま「ステップ2」へ進んでください。 eustart に接続するタブレットのカメラで右の二次元バーコードを読み取ります。 PC は Wi-Fi 設定画面から eustart をクリックして接続してください。

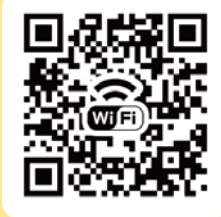

2 Wi-Fi 接続マニュアルページを開いて設定します スマートフォンやタブレットのカメラで右の二次元バーコードを読み取ります。 PC はウェブブラウザで www.cite.ehime-u.ac.jp/eustart を開きます。 eustart 経由では警告画面が表示される場合がありますが接続してください。

マニュアルを参考にして学生は eunet 教職員は eustaff に接続します。

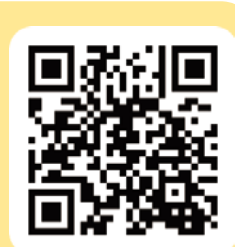

Wi-Fi 接続マニュアル

## 3 eustart の設定を削除します

eustart は利用が終わりましたら端末から接続設定を削除してください。 Wi-Fiの設定が完了したら、お知らせ配信サービスのページが表示される事を 確認するため、スマートフォンやタブレットは右の二次元バーコードを読み取ります。 PC はウェブブラウザで www.cite.ehime-u.ac.jp/univ/magazine/ を開きます。

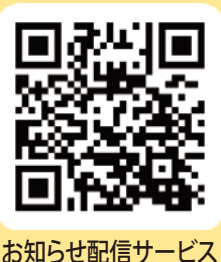

不明な点は総合情報メディアセンターまでお問い合わせください